# Tiskové služby MyQ

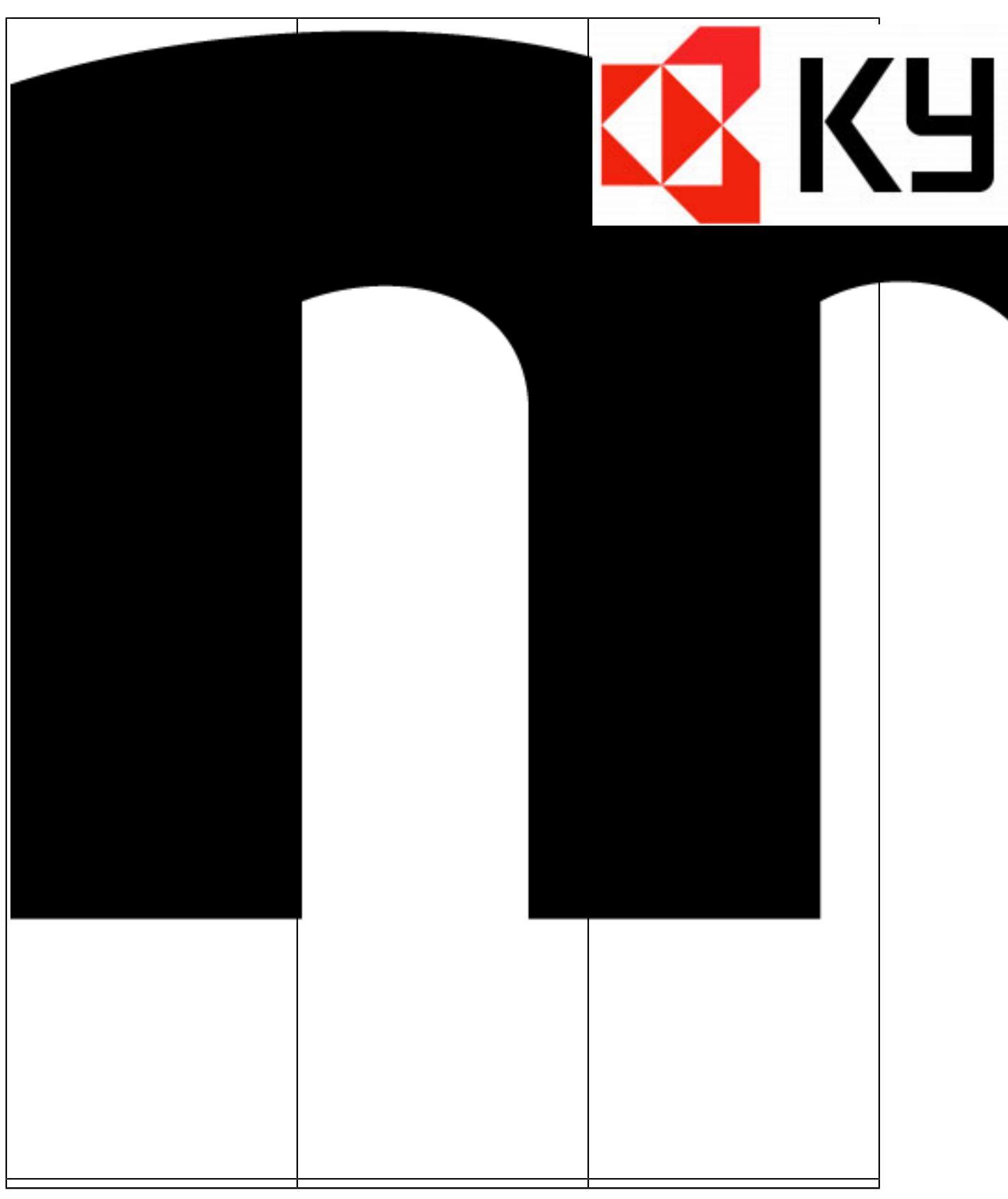

Fakulta přechází ze staršího tiskového systému SafeQ na modernější řešení s novými tiskárnami značky **Kyocera** a tiskovým systémem <u>MyQ</u>. **V přízemí fakulty**, mezi Jonášovou a Burianovou posluchárnou, jsou nově k dispozici dvě tiskárny **Kyocera TASKalfa 4054**, které umožňují barevný tisk, tisk ve formátech A4 i A3, oboustranný tisk a skenování na USB flash disk nebo do e-mailu.

**Tiskové služby zajišťuje smluvně společnost KYOCERA Document Solutions Czech s.r.o.** Fakulta nenese odpovědnost za kvalitu ani spolehlivost těchto služeb. V případě výpadku nebo technických problémů fakulta pouze předává informace příslušné společnosti.

Tiskárny a jejich provoz nově kontroluje Výpočetní středisko, tisk již není po správou Střediska vědeckých informací. Jakékoli potíže s tiskem prosím hlaste na e-mail <u>myq@lf3.cuni.cz</u>

## Ceník tiskových služeb

| A4 | Černobílá kopie/tisk A4 jednostranná | 1,82Kč  |
|----|--------------------------------------|---------|
|    | Černobílá kopie/tisk A4 oboustranná  | 3,64Kč  |
|    | Barevná kopie/tisk A4 jednostranná   | 2,90Kč  |
|    | Barevná kopie/tisk A4 oboustranná    | 5,81Kč  |
|    | Skenování A4                         | 0,00Kč  |
| A3 | Černobílá kopie/tisk A3 jednostranná | 3,64Kč  |
|    | Černobílá kopie/tisk A3 oboustranná  | 7,28Kč  |
|    | Barevná kopie/tisk A3 jednostranná   | 5,81Kč  |
|    | Barevná kopie/tisk A3 oboustranná    | 11,62Kč |
|    | Skenování A3                         | 0,00Kč  |

Dobití kreditu prostřednictvím MyQ Web Interface

Nejprve se přihlaste do osobního účtu na adrese https://myg.lf3.cuni.cz

| azyk:         |           |
|---------------|-----------|
| Čeština (Česk | )         |
| Uživatelské j | méno      |
| Heslo / PIN   |           |
|               | Přihlásit |
| Zapomenutý    | PIN       |

Klikněte na tlačítko "Dobít kredit".

| Kredit                     |  |
|----------------------------|--|
| Zůstatek na účtu: 51,00 Kč |  |
| Dobit kredit               |  |
|                            |  |

Zadejte částku, kterou chcete na účet dobít a klikněte na "Dobít kredit".

| Dobít kredit                   | × |
|--------------------------------|---|
| Pole označená * jsou povinná.  |   |
| Zůstatek na účtu: 51,00 Kč     |   |
| Poskytovatel placení: * WebPay | • |
| Zadejte částku: * 1,00 CZK     |   |
| Dobít kredit Xavřít            |   |

Vyplňte údaje o platební kartě do platební brány a klikněte na zaplatit.

| 😮 Platební brána 3D Secure - Google Chrome |                    | - 0          | × |
|--------------------------------------------|--------------------|--------------|---|
| ttps://3dsecure.gpwebpay.com/pgw/card      | l?pgwSessionId=    | c745EFCbhiJM | Ø |
|                                            |                    |              |   |
| 🕨 🧧 KB 🛛 Sr                                | nartPay            |              | × |
|                                            |                    |              |   |
| Informace o kartě                          |                    |              |   |
| 1234 1234 1234 1234                        |                    | VISA         |   |
| MM / RR                                    | CVC                |              |   |
| Zaplatit 1,00                              | ) CZK              |              |   |
|                                            |                    |              |   |
|                                            |                    |              |   |
|                                            |                    |              |   |
|                                            |                    |              |   |
| VISA                                       | average<br>D Check |              |   |
| Powered by Global Payments Europe          |                    |              |   |

Pokud platba proběhne úspěšně, zobrazí se informace.

| Payment was successful - Google Chrome                 | —       |        | × |
|--------------------------------------------------------|---------|--------|---|
| ttps://myq.lf3.cuni.cz/cs/payment/webpay/?OPERATION=CF | REATE_C | ORDER& | 0 |
|                                                        |         |        |   |
| Payment was successful                                 |         |        |   |
| Your credit has been increased by CZK 1.               | 00      |        |   |
| Close                                                  |         |        |   |
|                                                        |         |        |   |
|                                                        |         |        |   |
|                                                        |         |        |   |
|                                                        |         |        |   |
|                                                        |         |        |   |

Po návratu zpět do uživatelského profilu klikněte vlevo nahoře na "Obnovit", aby se Vám zobrazila aktuální výše kreditu.

| 1 Úvod               |                            |
|----------------------|----------------------------|
| C Obnovit 🙂 Odhlásit |                            |
|                      |                            |
| Budd adams           |                            |
| Rychie odkazy        | Kredit                     |
| Rycnie odkazy        | Zůstatek na účtu: 52,00 Kč |

Návod pro MyQ Integrovaný Terminál

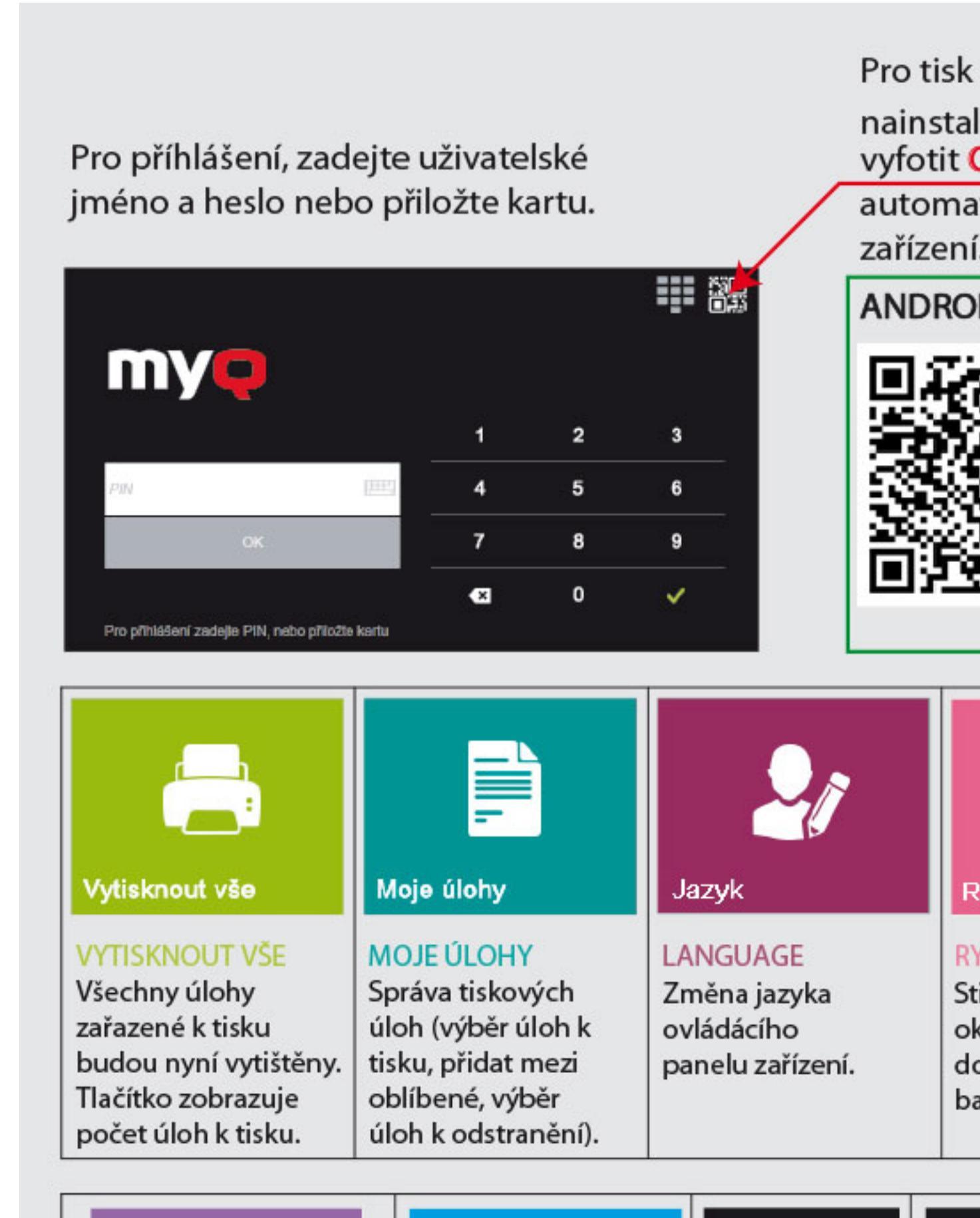

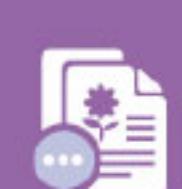

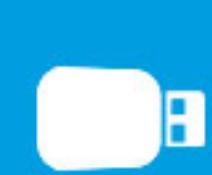

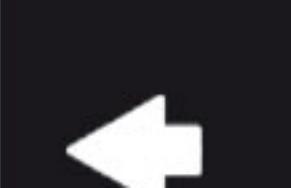

Compile

#### Návod ke stažení

#### Tisk z USB

Na pravém boku ovládacího displaye je k dispozici USB konektor pro připojení flash disku. Lze tisknout soubory ve formatu PDF nebo JPG

### Tisk přes webové rozhraní

Nově můžete soubor (ve formátu: pdf, bmp, doc, docx, jfif, jpe, jpeg, jpg, mime, odp, ods, odt, png, ppt, pptx, tif, tiff, txt, xls, xlsx) nahrát přímo ze svého notebooku, mobilního telefonu nebo tabletu na stránce <u>https://myq.lf3.cuni.cz</u>. Pro přihlášení do systému je stejné heslo jako do SIS/ <u>CAS</u>. Soubor se vytiskne celý, nelze omezit počet stran! Lze nastavit barevný/černobílý tisk, jednostranný/oboustranný tisk a počet kopií.

#### Tisk z mobilní aplikace

|  | Apple App StoreMyQ X Mobile<br>Client |
|--|---------------------------------------|
|  |                                       |
|  | Google PlayMyQ X Mobile Client        |

Po spuštění aplikace naskenujte QR kód z webového prostředí aplikace nebo z displaye tiskárny.

#### Skenování

Na strojích je možné i skenovat. Skenovat můžete buď na flash disk nebo do e-mailu, který máte nastavený v CAS. Při skenování do emailu soubor menší než 8MB přijde jako příloha emailu, větší soubor jako odkaz ke stažení. Reklamace a vrácení nevyčerpaného kreditu

Je možné po celou dobu studia. Po ukončení studia si zůstatek vyberte co nejdříve, nejpozději však 1 měsíc po SZZK. Kredit se vrací převodem na účet, na základě <u>vyplněného formuláře</u>. Vyplněný, podepsaný a naskenovaný <u>formulář</u> pošlete na adresu <u>support@dcz.kyocera.com</u>

V případě problémů kontaktujte správce tiskového řešení na adrese myq@lf3.cuni.cz